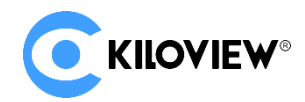

领先的视频 IP 化传输解决方案专家

操作手册

# KiloLink Server Free 操作手册

(2022-05版)

KiloLink Server Free 是千视电子自主研发的设备集中管理系统。可对 KILOVIEW 的编码器、解码器、NDI 系列产品进行平台的统一管理。该系统支持对设备进行自定义层级的分类管理,并能对不同的层级目 录进行授权,实现更为精细的设备权限管理。系统还支持功能模块的权限管理,针对不同的用户和用 户组授予不同的功能权限。KiloLink Server Free 让设备的管理更加便捷,用户可以使用不同的终端,通 过浏览器查看设备的运行状态,进行设备管理,登录到设备后台修改设备参数等。

# KiloLink Server Free 系统介绍

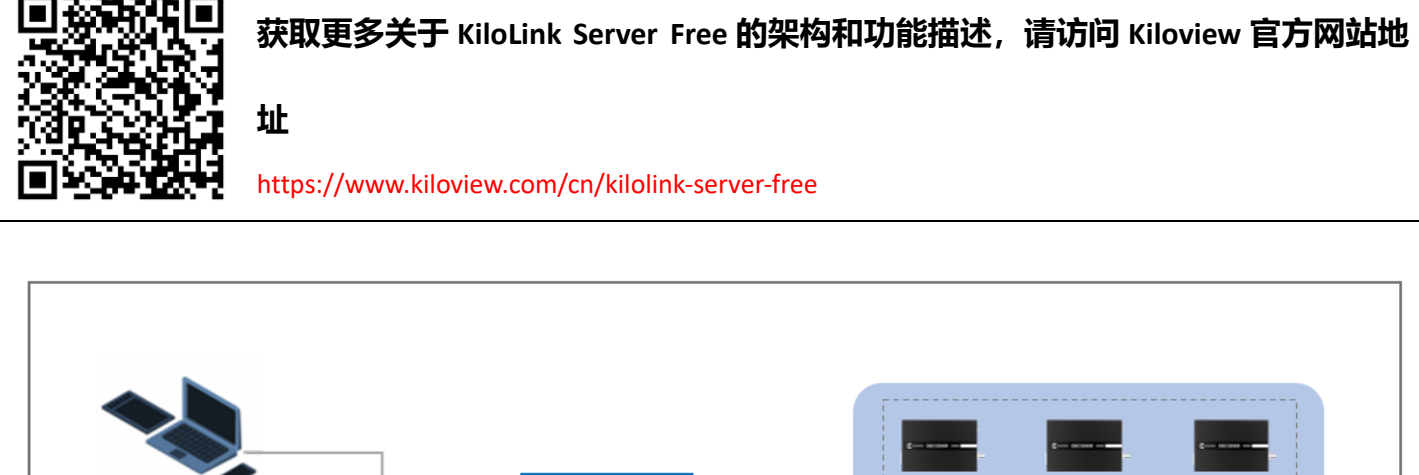

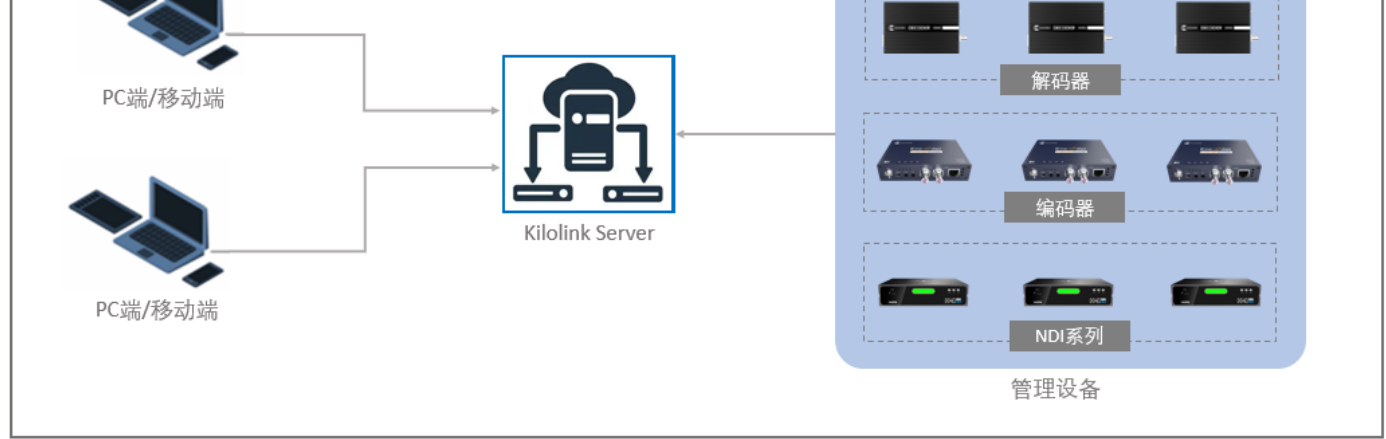

### 说明

KiloLink Server Free 主要解决 Kiloview 编码器、解码器、NDI 设备的统一管理问题,

用户可以通过 web 浏览器 (chrome, edge, safari) 网页登录到系统, 对连接到系

#### 统中的设备进行统一管理维护。

- 支持型号:所有编/解码器包括 DC220、DC230、D300、视频网关 MG300 及 MS2/MS4;E, G 系列、N1/N2 和 M2 的 编码器;所有 FULL NDI 包括 N4/N3/N30/N40/U40/N6
- 设备软件更新 www.kiloview.com/cn/support/download/

# 1 KiloLink Server Free 登录

在浏览器中打开 http://服务器 IP:83/ ,登录到 KiloLink Server Free。缺省登录设备的用户名是: admin, 默认密码是: Kiloview001。

| 登录                |   |
|-------------------|---|
| 🕺 admin           |   |
| £                 | Ø |
| 简体中文              | ~ |
| ✓ 已阅读并同意 «用户许可协议» |   |
| 登录                |   |

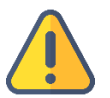

# 注意

- 为保证信息安全,建议您首次登录后、立即修改密码!
- KiloLink Server Free 系统登录端口为 83。

# 2 用户管理

系统部署后,默认一个超级管理员账户 admin,登录超级管理员账户后,可通过用户管理功能新建用 户和用户组,并为用户及用户组添加权限。

# 2.1 用户管理

对用户进行管理,支持用户的添加、修改、单个删除、批量删除等操作。添加用户后,该用户不具备 任何权限,需要在用户组中设置权限,将该用户加入到用户组中,该用户将继承用户组的权限。

| 画 協能       新加用户组名称       不同如馬       用户如馬       用户如         ・ 白 All                                                                                                    |  |
|----------------------------------------------------------------------------------------------------|--|
| ■ 设备管理       ◆       添加用户组       添加用户组       添加用户组          > 白 远程连线设备       ■ 用户组名称 </th <th></th>                                                                                                    |  |
|                                                                                                    |  |
|                                                                                                    |  |
| * 描述 Group5     * 描述 Group5     O5-29 08:21:51 分銷商1 ③ 久 ④ ①     □      □      □      □      □      □      □      □      □      □      □      □      □      □      □      □      □      □      □      □      □      □      □      □      □      □      □      □      □      □      □      □      □      □      □      □      □      □      □      □      □      □      □      □      □      □      □      □      □      □      □      □      □      □      □      □      □      □      □      □      □      □      □      □      □      □      □      □      □      □      □      □      □      □      □      □      □      □      □      □      □      □      □      □      □      □      □      □      □      □      □      □      □      □      □      □      □      □      □      □      □      □      □      □      □      □      □      □      □      □      □      □      □      □      □      □      □      □      □      □      □      □      □      □      □      □      □      □      □      □      □      □      □      □      □      □      □      □      □      □      □      □      □      □      □      □      □      □      □      □      □      □      □      □      □      □      □      □      □      □      □      □      □      □      □      □      □      □      □      □      □      □      □      □      □      □      □      □      □      □      □      □      □      □      □      □      □      □      □      □      □      □      □      □      □      □      □      □      □      □      □      □      □      □      □      □      □      □      □      □      □      □      □      □      □      □      □      □      □      □      □      □      □      □      □      □      □      □      □      □      □      □      □      □      □      □      □      □      □      □      □      □      □      □      □      □      □      □      □      □      □      □      □      □      □      □      □      □      □      □      □      □      □      □      □      □      □      □      □      □      □      □      □      □      □      □     □     □     □     □     □     □     □    □ |  |
| □                                                                                                    |  |
|                                                                                                    |  |
| ▶ 臼 制作间2 Zhaoli Q请输入搜索内容 Q请输入搜索内容 Q请输入搜索内容 04-26 14:11:30 起图 ③ 月、回 回                                                                                                    |  |
| ▶ 白制作间1 □ zhang-1 □ xr □ □ wp □ 04-27 10:17:30 1 ⑦ A □ 匝                                                                                                    |  |
| → 白 TYL1 □ xr group □ xcm1 04-26 08:48:25 肖容部 ③ 久 可 団                                                                                                    |  |
| ▲用戶管理     □ xcm       □ wp     又 tvu   05-26 08:11:58 wp ③ 久 頁 面                                                                                                    |  |
| ● 回行管理     ● 500       ● 切的組     ● tyr2345346会更加676       ● 04-26 14:33.23     tyl的组 ③ 冷, 可 面                                                                                                    |  |
| □ tyl-test1 05-25 14:22:58 tyl-test ③ 久 亜 亩                                                                                                    |  |
| □ tyl-1213的组 取消 确定 04-26 16:05:44 通过 ③ A. ④ 亩                                                                                                    |  |
| 批星删除 (123) 10条页 ~                                                                                                    |  |
|                                                                                                    |  |

ij

说明

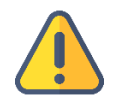

2.2 用户组管理

#### 2.2.1 添加用户组

添加用户组,并对用管理用户组进行授权,用户组下的所有用户拥有相同的权力。具体操作方法如下 所示:打开"添加用户组"页面,输入用户组信息,从"用户列表"中选择用户添加到用户组中。

#### 2.2.2 用户组授权

本系统包含设备管理、用户管理、固件管理三个功能模块,所有的用户及用户组,需要具备相应的权限,才能对系统进行操作。第一次使用时由系统默认的超级管理员添加用户和用户组,并对用户组授予相应的权限。

用户组下的授权功能,仅能对"设备管理"模块授权隐藏或查看权限,若需要对设备进行操作权限设置,需要在设备管理目录下设置"访问控制"权限。具体请参考"设备管理——访问控制"。

| 系统权限    |    |      |         | × |
|---------|----|------|---------|---|
|         |    |      |         |   |
| 模块名称    |    | 权限   |         |   |
| 设备管理    |    | ● 隐藏 | ● 査看    |   |
| 用户管理    |    | ● 隐藏 | 💿 查看│编辑 |   |
| 固件管理    |    |      |         |   |
| 上传/管理固件 |    | ● 隐藏 | ● 查看 编辑 |   |
| 固件派发    |    | ● 隐藏 | • 查看│编辑 |   |
|         |    |      |         |   |
|         | 取消 | 确定   |         |   |
|         |    |      |         |   |

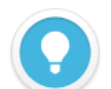

### 权限说明

- 隐藏:功能模块对用户组的用户不可见;
- 查看:用户组的用户仅可查看授权的功能模块;
- 编辑:用户组的用户可对授权的功能模块进行操作;

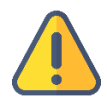

### 注意

用户组中设置的"设备管理"功能模块的权限,只支持隐藏和查看的权限设置。编辑权限需要在设备管理的导航栏中进行设置。

# 3 设备管理

在管理页面左侧导航栏,点击"设备管理"进入设备管理页面。用户在该页面可对编码器、解码器、 NDI系列产品进行管理。

|                                                                  | KiloLinl | k Server Free             |          |                                                                                                    |       |                                                              |                                  |                            |                                        |                     |
|------------------------------------------------------------------|----------|---------------------------|----------|----------------------------------------------------------------------------------------------------|-------|--------------------------------------------------------------|----------------------------------|----------------------------|----------------------------------------|---------------------|
| <b>二</b> 设备管理                                                    | Ē        | ♥ All<br>设备数量: ● 32       |          |                                                                                                    | D ENC | oder 😨 decoder                                               | <b>₽</b> 10                      |                            |                                        | 维护模式 🌒              |
| <ul> <li>▼ 台 AII</li> <li>▶ 台 远程连线设备</li> </ul>                  |          | □ 状态 🗢                    |          | 设备信息                                                                                                    |       | 视频信息                                                         | 音频信息                             |                            | 网络状态                                   |                     |
| <ul> <li>▶ □ 直播间</li> <li>▶ □ 演播室1</li> </ul>                    |          | □ ◎ 在线                    |          | E1-s E1-s-202205121507 ①<br>202205121507                                                                                                    |       | <ul> <li>SDI 1080p 60Hz</li> <li>Q3 H264 2.00Mbps</li> </ul> | <u>€ SDI</u> 44<br>① AAC 6       | 8000 Hz   2CH<br>54.00Kbps | Ст 192.168.43.24<br>↑ 2.08КВ ↓ 18.52КВ |                     |
| <ul> <li>合录制间</li> <li>合制作间2</li> <li>合制作间1</li> </ul>           |          | □ ◎ 在线                    |          | E1 E1-202204251916 ()<br>43.41                                                                                                    |       | © SDI UNKNOWN<br>♥# H264 2.00Mbps<br>♥# H264 2.00Mbps        | <mark>⊛ SDI 4</mark> 4<br>① G711 | 8000 Hz   2CH<br>64.00Кbps | C 192.168.43.41<br>↑ 2.08KB ↓ 20.81KB  | <u>ළ</u> ස          |
| <ul> <li>▶ E&gt; TVL1</li> <li>▲ 用户管理</li> <li>▲ 固件管理</li> </ul> |          | □ ◎ 离线                    | KROMEM.  | RTSP         RTMP         RTSP         ~           E1_ndi         E1_ndi-93077         0           202205110005         202205110005         0 |       |                                                              |                                  |                            |                                        | ද ම සි              |
|                                                                  |          | □ ○ 商线                    | C KROVEW |                                                                                                    |       |                                                              |                                  |                            |                                        | <b>% b</b> C        |
|                                                                  |          | □ ◎ 商线                    | C KLOYEW |                                                                                                    |       |                                                              |                                  |                            |                                        | <b>&amp; ⊡</b> ℝ    |
|                                                                  |          | □ ○ 离线                    | C KLOYEW |                                                                                                    |       |                                                              |                                  |                            |                                        |                     |
|                                                                  |          | □ ○ <sub>高线</sub><br>批量移动 |          |                                                                                                    |       |                                                              |                                  |                            |                                        | 0 雨 □<br>8 ) 10条页 ∨ |

# 3.1 目录管理

用户可以根据实际应用场景的需求,在左侧设备管理中添加设备管理目录。将设备按照设置的目录进 行分类管理,便于后续维护,最多可支持 5 级目录。

#### 3.1.1 添加目录

将鼠标移动到左侧导航栏需要添加的目录上,目录上出现,鼠标点击"新建目录",输入"目录名 称",点击"确定"进行添加。

| - 设备管理  | ^ <sup>0</sup> * | 新建目录   |    |    |  |
|---------|------------------|--------|----|----|--|
| ▼ 🖻 All |                  | * 日寻夕: |    |    |  |
| ▶ 臼 销售部 | ••• 0            |        |    |    |  |
| ▶ 臼 空目录 | + 新建目录           |        | 取消 | 确定 |  |
| ▶ 白研发组  | ④ 移动到            |        |    |    |  |

#### 3.1.2 移动目录

当需要将目录移动到其他目录下时,可以点击"移动到",将该目录移动到目标目录下。

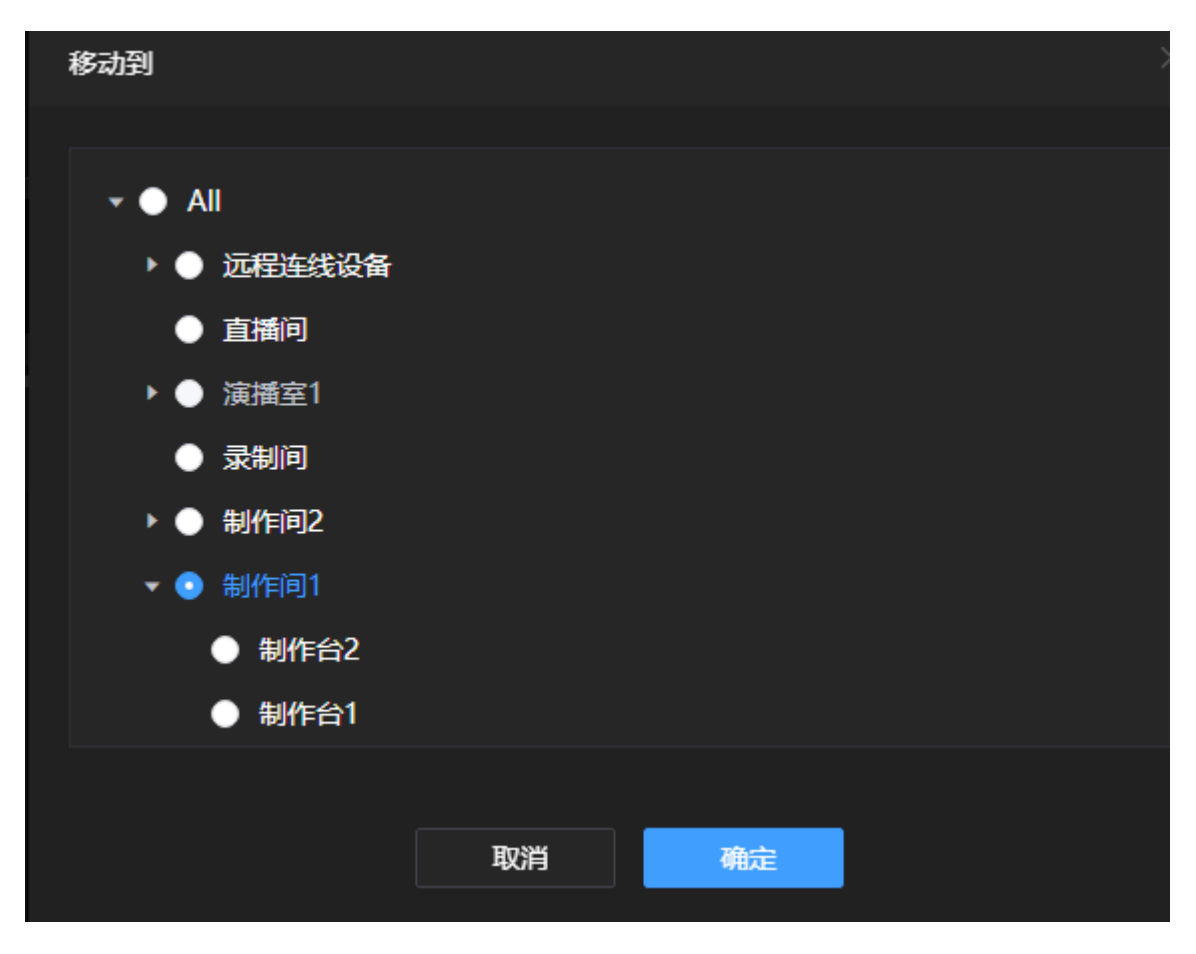

#### 3.1.3 重命名

需要更改目录名称时,可以点击"重命名",输入新的目录名称,点击"确认"完成修改。

| 重命名 |        |       |    | × |
|-----|--------|-------|----|---|
|     |        |       |    |   |
|     | * 目录名称 | 测试目录1 |    |   |
|     |        |       |    |   |
|     |        |       |    |   |
|     |        | 取消    | 确定 |   |
|     |        |       |    |   |
|     |        |       |    |   |

# 3.1.4 访问控制

设备管理导航栏中,对目录进行授权。点击"访问控制",在左侧用户/用户组列表中选择需要授权的用户或用户组,点击 添加到右侧的授权列表中。为用户或者用户组选择对应的权限。

| 问控制  | : 销售部        |     |    |     |        |     |        |  |
|------|--------------|-----|----|-----|--------|-----|--------|--|
|      |              |     |    |     |        |     |        |  |
| 用户/月 | <b>刊</b> 户组  |     |    | 已参与 | 冽表     |     |        |  |
| Q搜   | 素关键字         |     |    |     | 名称     | 类型  | 权限     |  |
|      | 名称           | 类型  |    |     | tyl的组  | 用户组 | 可查看和编辑 |  |
|      | 设备管理         | 用户组 |    |     | zhaoli | 田白海 | 可查差和编辑 |  |
|      | 英文翻译         | 用户组 |    |     | ZHAUI  | 而广组 | り旦省和洲海 |  |
|      | 第三方的更好的方式rt… | 用户组 |    |     |        |     |        |  |
|      | 用户管理         | 用户组 |    |     |        |     |        |  |
|      | 固件管理-固件派发    | 用户组 |    |     |        |     |        |  |
|      | 固件管理-固件上传    | 用户组 |    |     |        |     |        |  |
|      | 分销商组         | 用户组 |    |     |        |     |        |  |
|      | zhang-1      | 用户组 |    |     |        |     |        |  |
|      | xr group     | 用户组 |    |     |        |     |        |  |
|      |              |     |    |     |        |     |        |  |
|      |              |     | 取消 | i i | 确定     |     |        |  |

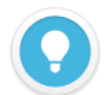

### 说明

- 仅查看: 仅拥有目录的查看权限,不能对该目录及目录下的设备进行重命名、移动、删除等操作;
- 可查看和编辑:拥有目录的查看和编辑权限,可以对该目录及该目录下的设备进行重命名、移动、删除等操作;
- All 目录不支持重命名、移动、删除操作;
- 下级目录默认继承上级目录的权限,如果下级目录设置了权限,则以设置的权限为准;
- 对目录进行重命名、移动、删除等操作,都需要该目录的父级目录具有权限才可以操作。例如:"销售目录"的下级目录"测试目录",若"销售目录"不具备编辑权限,则即使"测试目录"授权了可编辑的权限,仍然无法对该目录进行重命名、移动或者删除等操作。只能对"测试目录"的下级目录进行操作;
- 移动的目标目录必须同时具备编辑权限,才允许移动;

# 3.2 设备管理

设备管理界面,可快速查看所有设备的在线状态、设备信息、视频信息、音频信息、网络状态等信息。 并能对设备进行授权和移动设备,还可以远程访问设备后台,对设备参数进行设置。

#### 3.2.1 编码器管理

可查看编码器当前在线状态、流服务工作状态、视频信息、音频信息、编码信息等。可以在管理页面 启动/停止推流。如下图所示:

| ♀ All > 制作间2 > t | tyl    |                                     |                                                                                                    |                                         |                                                                   | 维护模式 🔵   |
|------------------|--------|-------------------------------------|----------------------------------------------------------------------------------------------------|-----------------------------------------|-------------------------------------------------------------------|----------|
| 设备数量: ●6 ●0      |        |                                     |                                                                                                    |                                         |                                                                   |          |
|                  |        |                                     | DECODER                                                                                                    |                                         |                                                                   |          |
| □ 状态 🖨           |        | 设备信息                                | 视频信息                                                                                                    | 音频信息                                    | 网络状态                                                              |          |
| □ ◎ 在线           |        | N2 N2-211220265 ()<br>43.231        | (C) HDMI 720p 60Hz     (0) 720p 60Hz     (0) 720p 60Hz     (0 | • HDMI 0 Hz   2CH<br>• AAC 64.00Kbps    | <ul> <li>Ռ 192.168.43.231</li> <li>↑ 2.15KB ↓ 16.64KB</li> </ul>  |          |
|                  |        | RTSP   RTSP   NDI-HX ^              |                                                                                                    |                                         |                                                                   |          |
| 流服务              | 🔩 RTSP |                                     | 正在推流                                                                                                    | rtsp://192.168.43.231:554/ch01 🖉        |                                                                   |          |
| ● 全部启动           | 🔩 RTSP |                                     | 正在推流                                                                                                    | rtsp://192.168.43.231:554/sub01 🛛 🖉     |                                                                   |          |
| O TIPLET         | NDI-HX |                                     | 正在推流                                                                                                    |                                         |                                                                   |          |
| □ ◎ 在线           |        | REN-1 REN-1-202205061048 ③<br>REN-1 | © SDI 1080p 60Hz<br>© H264 10.00Mbps<br>© H264 2.00Mbps                                                                                                    | © SDI 48000 Hz   2CH<br>① AAC 64.00Kbps | <ul> <li>⑦ 192.168.43.237</li> <li>↑ 12.81KB ↓ 27.56KB</li> </ul> |          |
|                  |        | RTSP   RTSP   NDI-HX $$             |                                                                                                    |                                         |                                                                   |          |
| □ ◎ 在线           |        | REN100 REN100-224311938 ③<br>43.234 | © SDI 1080p 60Hz<br>Ф: H264 2.00Mbps                                                                                                    | © SDI 48000 Hz   2CH<br>① AAC 64.00Kbps | G 192.168.43.234<br>↑ 2.09KB ↓ 21.18KB                            |          |
|                  |        | RTSP   NDI-HX V                     |                                                                                                    |                                         |                                                                   |          |
| 批量移动             |        |                                     |                                                                                                    |                                         | 共3条 〈 1 〉                                                         | 10条/页 ~  |
| 10-10-10-00      |        |                                     |                                                                                                    |                                         |                                                                   | 10:30.00 |

#### 查看详情,可打开编码器设备后台,在管理页面即可查看设备,对设备进行操作。

|                                                                 | KiloLink Server Free |                                                               | 🛃 超级管理员 🕶 🔲 🛈 |
|-----------------------------------------------------------------|----------------------|---------------------------------------------------------------|---------------|
|                                                                 | e ·                  | E1-202204251916                                               | <u>៨</u> 0_   |
| 2 设备管理                                                          | ^                    |                                                               | Î             |
| <ul> <li>         ・ 日 近程连线设备         日 直播间     </li> </ul>      |                      | 6986 RP40578 B0263 772/3847 8469                              |               |
| <ul> <li>・ 白 演播室1</li> <li>・ 日 泉制向</li> <li>・ 日 制作向2</li> </ul> |                      | #本範重 + HD/3G-SDI高清視频編码器 (标准版)   系统运行状态     ###10000502 +      |               |
| • 白 制作间1                                                        |                      | 网络行根(NAS) 系统                                                  |               |
| • 已刻作時1                                                         |                      | 文内化         文内化           第一次の第二目の目前                          |               |
|                                                                 |                      | (月日、20204251916         (●●●●●●●●●●●●●●●●●●●●●●●●●●●●●●●●●●●● |               |

#### 说明

- ▶ 可以点击设备列表的表头 🗲 , 对设备进行排序。
- 设备数量表示 □ 在线的设备数量, □ 表示离线的设备数量。如 □ 39 □ 6, 表示 39 台设备在线, 6 台设备离线。
- 状态:显示设备的在线/离线状态;
- 设备信息:系统自动识别设备的型号、序列号、版本号等信息;
- 视频信息:编码器当前接入的视频源信息,包括视频源的分辨率,当前码率,主/子码流编码格式和码率, 是为
   主码流的信息, 是为子码流的信息;
- 网络状态:显示当前设备的 IP 地址和速率, 🎧表示上行速率, 🛂表示下行速率;
- 操作: 22 设备权限管理, "查看"权限仅能对设备查看,无法进行其他操作,"编辑"权限能对设备进行重命名,
   26 移动设备,可将设备移动到其他目录下, 26 打开设备后台,查看设备后台详情;
- 流服务:编码器当前正在推的流,可以在系统中开始推流或停止推流;

#### 3.2.2 解码器管理

对所有解码器进行统一管理,解码器管理界面显示解码器的在线状态、解码状态、网络状态等信息。 如下图所示:

| 🕈 Ali     |                               |                            |                       | 维护模式                      |  |
|-----------|-------------------------------|----------------------------|-----------------------|---------------------------|--|
| 设备数量: • 3 | 7 • 7                         |                            |                       |                           |  |
|           |                               | E ENCODER DECODI           | ER 🖨 IO               |                           |  |
|           |                               |                            |                       |                           |  |
| □ 状态 🗢    | 设备信息                          | 输出1                        | 输出2                   | 网络状态 操作                   |  |
|           |                               |                            |                       |                           |  |
| □ ② 在线    | MG300 DECODER-202205101522r ⑦ | O HDMI                     | 1920x1080P 30Hz       | 🔓 192.168.43.162 🔗 🖻 🗟    |  |
|           | 43.162                        | Hz (SDI only)              | ⊛ Line-out 48000 Hz   | ↑ 30.33KB ↓ 2.33MB        |  |
|           |                               | (e) Line-out 48000 HZ      |                       | <b>192.168.43.3</b>       |  |
|           | 直有输出详情 ヘ                      |                            |                       | ↑ 0.00Byte ↓ 14.68KB      |  |
|           |                               |                            |                       |                           |  |
|           |                               | ₽ 解码中                      | 1920x1080@60.0Hz      |                           |  |
|           |                               |                            |                       |                           |  |
| □ ② 在线    | DC230 DECODER-202205091238 @  | @ HDMI 1920x1080P 30Hz     | © SDI 1920x1080P 30Hz | n 192.168.43.163 🔗 🖬 🗟    |  |
|           |                               | C Line-out 48000 Hz        | @ Line-out 48000 Hz   | ↑ 2.38KB ↓ 17.46KB        |  |
|           |                               |                            |                       | 🗘 unknow                  |  |
|           | 查看输出详情 ~                      |                            |                       | ↑ 0.00Byte 🤳 0.00Byte     |  |
| □ ◎ 在线    | DC220 DECODER-23234354545 ⑦   | © HDMI 1920x1080P 30Hz     | © SDI 1920x1080P 30Hz | <b>G 192.168.43.154</b>   |  |
|           |                               | © Line-out 48000 Hz        | @ Line-out 48000 Hz   | ↑ 2.38KB ↓ 15.44KB        |  |
|           |                               |                            |                       | 🗘 unknow                  |  |
|           | 查看输出详情 ~                      |                            |                       | ↑ 0.00Byte 🤳 0.00Byte     |  |
|           |                               | 0 UDVII 1020+1020D 2011-   | 1020-10200 2011-      | C 102 169 42 1F7          |  |
|           | 43.157                        |                            | 1920X1080P 30HZ       | L1 192.108.43.157 / / B 🗟 |  |
|           |                               | <u>e Lite-out</u> 40000 Hz | 4000 112              | i unknow                  |  |
|           |                               |                            |                       | ↑ 0.00Byte ↓ 0.00Byte     |  |
|           |                               |                            |                       |                           |  |

# 查看输出详情,可查看当前设备的输出情况,序号对应多画面输出的窗格编号。如下图所示

| □ ② 在线 | <b>D300</b> DECODER-202205071454 ①<br>43.157 | 1         4           2         Immediate           4         Immediate           48000 Hz | 1920x1080P 30Hz<br>@ Line-out 48000 Hz | G 192.168.43.157                         |
|--------|----------------------------------------------|--------------------------------------------------------------------------------------------|----------------------------------------|------------------------------------------|
| I      | <b>直有输出详情 ^</b><br>输出1                       |                                                                                            |                                        | j uuusyte ↓ uuusyte                      |
|        | 1 test                                       | ♂ 正在重连                                                                                     | 0x0@0.0Hz                              |                                          |
|        | 2 43.41                                      | 2 解码中                                                                                      | 1920x1080@25.0Hz                       |                                          |
|        | 4 21                                         | 🔗 正在重连                                                                                     | 0x0@0.0Hz                              | rtmp://192.168.43.157:15655/live/11225 🕒 |

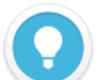

#### 说明

- 输出 1/输出 2: 输出 1/输出 2 的相关设置,包括输出接口,输出分辨率,输出音频采样率等信息;
- 网络信息:显示设备网口信息,各网口的速率, ▲表示上行速率, ▲表示下行速率;
- 22表示正在拉流, 22表示正在解码, 22表示重新建立连接;

### 3.2.3 NDI 设备管理

对所有 NDI 系列设备进行统一管理,管理页面显示当前设备的在线状态、设备信息、编码信息、解码 信息、网络状态等信息。如下图所示:

| 💡 All      |            |                                                 |                                     |                                             |         |                                                                                |                                    |                                                                             | 维护模式 🌑  |
|------------|------------|-------------------------------------------------|-------------------------------------|---------------------------------------------|---------|--------------------------------------------------------------------------------|------------------------------------|-----------------------------------------------------------------------------|---------|
| 设备数量: • 37 |            |                                                 |                                     |                                             |         |                                                                                |                                    |                                                                             |         |
|            |            |                                                 |                                     | D ENCODER                                   | DECODER | 🖨 10                                                                           |                                    |                                                                             |         |
| 🗌 状态 🖨     |            | 设备信息                                            | 编码信息                                |                                             |         | 解码信息                                                                           |                                    | 网络状态                                                                        | 操作 Q    |
| □ ◎ 在线     | C KROVEW.  | N3 N3-20072120410 ()<br>43.50-N3                |                                     |                                             |         | SDI 1920x1080p 6<br>Line-out 48000 H<br>DESKTOP-N8IOQFC (<br>NDI-FULL 0.00Kbps | 10Hz<br>Iz   2CH<br>(Test Pattern) | <ul> <li>त 192.168.43.50</li> <li>↑ 8.47KB ↓ 14.96KB</li> </ul>             |         |
| □ ② 在线     | C KEOVIEW. | N3 N3-20072610495 é, à, è, ç ⑦<br>43.49         | © NULL No<br>© Line-in<br>7.24Mbps  | o signal<br>Hz   2CH                        |         |                                                                                |                                    | <ul> <li>С<sup>7</sup> 192.168.43.49</li> <li>↑ 8.47KB ↓ 15.54KB</li> </ul> |         |
| □ ○ 商线     | C KROVIEW. |                                                 |                                     |                                             |         |                                                                                |                                    |                                                                             |         |
| □ ② 在线     | C KROVIEW. | N30 N30-20162550123 <sup>(7)</sup><br>43.28-N30 | NULL No     Line-in     5.81Mbps    | o signal<br>Hz   0CH                        |         |                                                                                |                                    | <ul> <li>G 192.168.43.28</li> <li>↑ 2.66KB ↓ 5.36KB</li> </ul>              |         |
| □ ② 在线     | C KROVIEW. | N4 N4-19162010144 ①<br>40.252                   | HDMI 19     Line-in     NDI-FULL 77 | 20x1080@59.94 H<br>48000 Hz   2CH<br>14Mbps | z       |                                                                                |                                    | G 192.168.40.252<br>↑ 2.09KB ↓ 3.57KB                                       |         |
| □ ◎ 在线     | C KROVIEW. | N4 N4-展厅管理电脑 ⑦<br>28.104                        | NULL No     Line-in     6.61Mbps    | o signal<br>Hz   2CH                        |         |                                                                                |                                    | СТ 192.168.28.104<br>↑ 2.09КB ↓ 8.80КB                                      |         |
| □ ⓒ 离线     |            |                                                 |                                     |                                             |         |                                                                                |                                    |                                                                             |         |
| 批量移动       |            |                                                 |                                     |                                             |         |                                                                                |                                    | 共13条 < 1 2                                                                  | 10条/页 ~ |

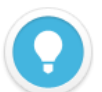

#### 说明

- 编码信息:当 NDI 设备处于编码模式下时显示,显示 NDI 设备当前的视频编码信息,包括视频源分辨率、音频 采样率、声道、实时码率等信息;
- 解码信息:当 NDI 设备出于解码模式下时显示,显示 NDI 设备当前的视频解码信息,包括视频分辨率、视频输出接口、音频采样率、声道、NDI 信号源名称、码率等信息;
- 网络状态:显示 NDI 设备的网络信息,包括设备 IP 地址, ▲表示上行速率、 基表示下行速率;

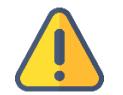

#### 注意

- 移动设备时,需要确认用户拥有当前目录和目标目录的编辑权限;
- 目前免费版本最多支持 32 个设备的统一管理;

# 3.3 设备维护

打开"维护模式"后,可在系统中添加设备,以及对设备进行一键重启或者一键复位的操作。

| ♥ All    |              |              |                      |              |        |               |        |          |            | 维护    | 🗾 近葉 |
|----------|--------------|--------------|----------------------|--------------|--------|---------------|--------|----------|------------|-------|------|
| 设备数量: •3 | <b>9</b> ● 6 |              |                      |              |        |               |        |          |            |       |      |
| + 添加设备   | じー鍵重启        | ○ 一键复位       |                      |              |        |               |        |          |            |       |      |
|          | □ 状态 🗢       | 序列号 🗲        | 授权码 ◆                | 友好名称 🗢       | 型号 ♦   | 设备名称 ◆        | 升级状态 🗢 | 当前固件版本 🗢 | 已派发固件 ◆    | 备注操作  |      |
| 全部       |              |              |                      |              |        |               |        |          |            |       |      |
| D300     |              | 202205071454 | d9e45cda22d78d7296 🖗 | 43.157       | D300   | DECODER-2022  |        | 4.9.1020 | 4.9.1020 ⊗ |       |      |
| DC220    |              | 23234354545  | 25c8df1d813fa7d0     | 43.154       | DC220  | DECODER-2323  |        | 4.9.2520 | 4.9.2520 ⊗ |       |      |
| DC230    |              | 202205091238 | bfc944d42fb47b11     | 43.163       | DC230  | DECODER-2022  |        | 4.9.2520 | 4.9.2520 ⊗ |       |      |
| E1       |              | 202204251916 | b65bccecb7c4b29a 🛛   | 43.41        |        | E1-2022042519 |        | 4.9.1020 | 4.9.1020 ⊗ | 91i 🗹 |      |
| EI-S     |              |              |                      |              |        |               |        |          |            |       |      |
| E2       |              | 202205121507 | 1cc0f3d101e5b343 🛛   | 202205121507 | E1-s   | E1-s-20220512 |        | 4.9.1020 | 4.9.1020 ⊗ |       |      |
| E2_ndi   |              | 202204251338 | 39eb8d3ec6b835751e 🖗 | 43.18        | E1_ndi | E1_ndi-202204 |        | 4.9.1020 |            |       |      |
| G1       |              | 202205061029 | 38d1bce3d0569e4a ₽   | 43.23        | E2     | E2-2022050610 |        | 4.9.1020 | 4.9.1020 ⊗ |       |      |
| G1_oem   |              | E2N2021003s  | 6b5c53f1c5c3f8f5 🛛   | E2N2021003s  | E2_ndi | E2_ndi-E2N202 |        | 4.9.1020 |            |       |      |
| G2       |              | G12021002    | 05b6a83227a75050 ₽   | 43.47        | G1     | G1-G12021002  |        | 4.9.1020 | 4.9.1020 ⊗ |       |      |
| M2       |              | 200160947    | 97f93c8609cabe15     | 43.48-G1-oem | G1_oem | ENCODER-2001  |        | 4.9.1020 | 4.9.1020 ⊗ |       |      |
| MG300    |              | 202204252107 | ac8d290acb17138ace 🕒 | 202204252107 | G2     | G2-202204252  |        | 4.9.1020 | 4.9.1020 ⊗ |       |      |
| MS2      |              | 202205170900 | 55a3f2284fca1288     | 43.111       | M2     | M2-202205170  |        | 4.9.1018 |            |       |      |
| MS4      |              |              |                      |              |        |               |        |          |            |       |      |
| N1       |              |              |                      |              |        |               |        |          |            |       |      |

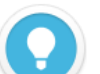

# 说明

- 《编辑设备的授权码和备注等信息;
- 可以公告进行重命名;

# 3.3.1 添加设备

点击"添加设备",输入设备名称、序列号,在系统中生成授权码。

| 🛛 Ali     |        |                |       |             |           |         |               |    |          | 台 | 主护模式 |  |
|-----------|--------|----------------|-------|-------------|-----------|---------|---------------|----|----------|---|------|--|
| 设备数量: • ; |        |                |       |             |           |         |               |    |          |   |      |  |
| + 添加设备    |        | 添加设            | 备     |             |           |         |               |    |          |   |      |  |
|           | □ 状态 🗢 | 授权码            | * t   | 对名称 12      | 12-G1     |         |               | ÷  |          |   |      |  |
| 全部        |        |                |       |             |           |         |               |    |          |   |      |  |
|           |        | d9e45e         |       | 序列号 202     | 22021201  | 22      |               | 功  |          |   |      |  |
| DC220     |        | 25c8df         |       | 授权码 17d     | 108df53db | 4cd22 🛛 | 生成授权码         | 助  | 4.9.2520 |   |      |  |
| DC230     |        | bfc944         |       | 备注请         | 输入        |         |               | 功  | 4.9.2520 |   |      |  |
|           |        | b65bci         |       |             |           |         |               | 动  |          |   |      |  |
| E1-s      |        |                |       |             |           |         |               |    |          |   |      |  |
| E1_ndi    |        | 1cc0f3         |       |             |           |         | _             | 动  |          |   |      |  |
| E2 ndi    |        | 39eb8(         |       |             | 取消        | 确定      |               |    |          |   |      |  |
|           |        | 38d1bcesausove | 4a Ly | 43.23       |           | EZ      | E2-2022050010 | ab |          |   |      |  |
|           |        |                |       |             |           |         | E2_ndi-E2N202 |    |          |   |      |  |
|           |        | 05b6a83227a750 |       |             |           |         |               |    |          |   |      |  |
|           |        |                |       | 43.48-G1-oe |           |         | ENCODER-2001  |    |          |   |      |  |
|           |        |                |       |             |           |         | G2-202204252  |    |          |   |      |  |
|           |        |                |       |             |           |         |               |    |          |   |      |  |
|           |        |                |       |             |           |         |               |    |          |   |      |  |
|           |        |                |       |             |           |         |               |    |          |   |      |  |

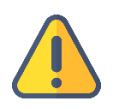

# 注意

•

服务器上添加设备,生成的授权码,用于授权设备端登录服务器。

# 3.3.2 重启和复位

# 选择需要重启或复位的设备,可对设备进行一键重启或一键复位的操作。

| ♥ All<br>设备数量:<br>+ 添加设 | • 39 • | 6<br>() <b>健重</b> 启 |                                  | ]                     |              |        |               |        |          |                   | 维护机          | 試   |
|-------------------------|--------|---------------------|----------------------------------|-----------------------|--------------|--------|---------------|--------|----------|-------------------|--------------|-----|
| i                       |        | ₩念 ♥                | 」」 □ □ □ □ □ □ □ □ □ □ □ □ □ □ □ | 授权码 ◆                 | 友好名称 🗢       | 型号 ◆   | 设备名称 🗢        | 升级状态 🗢 | 当前固件版本 🗢 | 已派发固件 ◆           | 备注操作         |     |
| 全部                      |        |                     | 202204251916                     | b65bccecb7c4b29a 🛛    | 43.41        |        | E1-2022042519 |        | 4.9.1020 | 4.9.1020 <b>⊗</b> | <b>測</b> 1 🗹 |     |
| D300                    |        |                     |                                  |                       |              |        |               |        |          |                   |              |     |
| DC220                   |        |                     | 202205121507                     | 1cc0f3d101e5b343 🖉    | 202205121507 | E1-s   | E1-s-20220512 |        | 4.9.1020 | 4.9.1020 🛞        |              |     |
| E1                      |        |                     | 202204251338                     | 39eb8d3ec6b835751e 🛛  | 43.18        | E1_ndi | E1_ndi-202204 |        | 4.9.1020 |                   |              |     |
| E1-s                    |        |                     | 202205061029                     | 38d1bce3d0569e4a ₽    | 43.23        | E2     | E2-2022050610 |        | 4.9.1020 | 4.9.1020 🛞        |              |     |
| E1_ndi                  |        |                     | E2N2021003s                      | 6b5c53f1c5c3f8f5 🕼    | E2N2021003s  | E2_ndi | E2_ndi-E2N202 |        | 4.9.1020 |                   |              |     |
| E2                      | 0      |                     | G12021002                        | 05b6a83227a75050 @    | 43.47        | G1     | G1-G12021002  |        | 4.9.1020 | 4.9.1020 🛞        |              |     |
| E2_ndi                  | O      |                     | 200160947                        | 97f93c8609cabe15      | 43.48-G1-oem | G1_oem | ENCODER-2001  |        | 4.9.1020 | 4.9.1020 🛞        |              |     |
| G1                      |        |                     | 202204252107                     | ac8d290acb17138ace 🚇  | 202204252107 | G2     | G2-202204252  |        | 4.9.1020 | 4.9.1020 🛞        |              |     |
| G1_oem                  |        |                     | 202205170900                     | 55a3f2284fca1288 🕼    | 43.111       | M2     | M2-202205170  |        | 4.9.1018 |                   |              |     |
| G2                      |        |                     |                                  |                       |              |        |               |        |          |                   |              |     |
| M2                      | O      |                     | 202205101522                     | d631fd82a818c342 🛛    | 43.162       | MG300  | DECODER-2022  |        | 4.9.1020 |                   |              |     |
| MG300                   |        |                     | 202204291143                     | 5852b561866bf03114 🛛  | 43.155       | MS2    | KILOVIEW_DEC  |        | 4.9.1020 | 4.9.1020 🛞        |              |     |
| MS4                     |        |                     | 20E410024                        | 9c5493294d64e5a191 🖗  | 43.156       | MS4    | KILOVIEW_DEC  |        | 4.9.1020 | 4.9.1020 🛞        |              |     |
| N1                      |        |                     | 123123                           | e9c3938ef8e611c6122 🗗 | 43-31        | N1     | N1            |        | 4.9.1020 | 4.9.1020 ⑧        |              |     |
| N2                      |        | 批量删除                | 取消派发                             |                       |              |        |               |        | 共45 条    | < 1 2 3 >         | 20条/页        | i ~ |

选择需要升级的设备型号,页面上方出现"固件升级"的按钮,选择需要升级的设备,点击"固件升级",选择需要升级的固件确认升级,固件将会被派发到设备,派发完成,设备需要重启,才能完成 固件的升级。

| ♥ All                 |                                         |                   |                              |              |         |                                        |              |          |            |            | 维护模式    |  |
|-----------------------|-----------------------------------------|-------------------|------------------------------|--------------|---------|----------------------------------------|--------------|----------|------------|------------|---------|--|
| 设备数量: • 3             | 38 • 7                                  |                   |                              |              |         |                                        |              |          |            |            |         |  |
| + 添加设备                |                                         |                   | ▲ <u>固件</u> 升级               |              |         |                                        |              |          |            |            |         |  |
|                       | J ↓ ↓ ↓ ↓ ↓ ↓ ↓ ↓ ↓ ↓ ↓ ↓ ↓ ↓ ↓ ↓ ↓ ↓ ↓ | 」<br>序列号 <b>◆</b> |                              | 友好名称 🗢       | 型号 ♦    | 设备名称 ◆                                 | 升级状态 🗢       | 当前固件版本 🗢 | 已派发固件(     | <b>会</b> 注 | 操作      |  |
| 全部                    | ☑ ◎ 在线                                  | 202205061029      | 38d11 ce3d0569e4a            | Ø 43.23      | E2      | E2-2022050610                          |              | 4.9.1021 | 4.9.1026 🛞 |            |         |  |
| D30 <mark>0</mark>    |                                         |                   |                              |              |         |                                        |              |          |            |            |         |  |
| DC220                 |                                         | ž                 | 选择固件                         |              |         |                                        |              |          |            |            |         |  |
| DC280                 |                                         |                   | L <sup>牛版本</sup>             | 上传时间         |         | 描述                                     |              |          |            |            |         |  |
| E1                    |                                         |                   | • 4.9.1026                   | 2022-06-06 1 | 3:47:47 | aaaaaasssssssssssss                    |              |          |            |            |         |  |
| E1-s                  |                                         |                   | • 4.9.1022                   | 2022-06-06 1 | 0:51:38 | 反反复复烦烦烦烦烦烦烦烦                           | 频频频频频频频      |          |            |            |         |  |
| E1_n <mark>d</mark> i | 1                                       |                   | • 4.9.1021                   | 2022-06-06 1 | 0:51:27 | *****                                  |              |          |            |            |         |  |
| E2                    |                                         |                   | • 4.9.1020                   | 2022-06-05 1 | 5:25:54 | aaaaaaaaaaaaaaaaaaaaaaaaaaaaaaaaaaaaaa | ggg          |          |            |            |         |  |
| E2_ndi                |                                         |                   | 4.9.1018                     | 2022-06-02 0 | 8:26:09 | Kakakakakakakakakakakakaka             | 可吸吸吸吸吸吸吸吸湿淀液 | 灌灌灌灌灌灌灌灌 |            |            |         |  |
| G1                    |                                         |                   | 4.9.1016                     | 2022-06-02 0 | 7:05:57 | 格瑞特通过如果他丰富                             |              |          |            |            |         |  |
| G2                    |                                         |                   | <ul> <li>4.9.1003</li> </ul> | 2022-04-28 1 | 0:44:26 | 5656                                   |              |          |            |            |         |  |
| M2                    |                                         |                   | 491002                       | 2022-04-28 1 | 0.44.13 | 5656                                   |              |          |            |            |         |  |
| MG300                 |                                         |                   | 4 0 1001                     | 2022 04 29 1 | 0.44.45 | EAEAE                                  |              |          |            |            |         |  |
| MS2                   |                                         |                   |                              |              |         |                                        |              |          |            |            |         |  |
| MS4                   |                                         |                   |                              |              |         | 取消 确定                                  |              |          |            |            |         |  |
| N1                    |                                         |                   |                              |              |         |                                        |              |          |            |            |         |  |
| N2                    | 批星删除                                    | 取消派发              |                              |              |         |                                        |              |          |            |            | 20条/页 、 |  |
|                       |                                         |                   |                              |              |         |                                        |              |          |            |            |         |  |

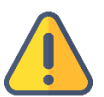

#### 注意

- 固件派发完成后,需要重启设备,升级才能成功。
- 固件下载,多路同时进行时,每一路约占用 2M 带宽,多路同时下载时,若下行带宽不够,可能会存在下载缓 慢的问题。

# 4 固件管理

用户可以将固件上传到系统中,在系统中对设备进行升级。

| 命 固件上传 |   |          |                     |        |      |                           |  |         |  |
|--------|---|----------|---------------------|--------|------|---------------------------|--|---------|--|
|        |   | 版本号 🗢    | 上传时间 🗢              | 描述     |      |                           |  | 操作      |  |
| D300   |   | 4.9.1023 | 2022-06-06 10:50:19 | 国件上生   |      |                           |  |         |  |
| DC220  |   | 4.9.1022 | 2022-06-06 10:50:10 | 回1+工15 |      |                           |  |         |  |
| DC230  |   | 4.9.1021 | 2022-06-06 05:06:40 |        | 固件上传 |                           |  |         |  |
|        |   | 4.9.1020 | 2022-06-06 04:56:43 |        |      |                           |  |         |  |
| E1-s   |   | 4.9.1018 | 2022-06-02 07:12:25 |        |      | 未选择又件                     |  |         |  |
| E1_ndi |   | 4.9.1016 | 2022-06-02 07:12:18 |        | * 描述 | 对本次上传的固件进行描述记录,请输入0-100个字 |  |         |  |
| F2 ndi |   |          |                     |        |      | 符                         |  |         |  |
| G1     |   |          |                     |        |      |                           |  |         |  |
| G1_oem |   |          |                     |        |      |                           |  |         |  |
| G2     |   |          |                     |        |      |                           |  |         |  |
| M2     |   |          |                     |        |      |                           |  |         |  |
| MG300  |   |          |                     |        |      | 取消 确定                     |  |         |  |
| MS2    |   |          |                     |        |      |                           |  |         |  |
| MS4    |   |          |                     |        |      |                           |  |         |  |
| N1     |   |          |                     |        |      |                           |  |         |  |
| N2     |   |          |                     |        |      |                           |  |         |  |
| N3     |   |          |                     |        |      |                           |  |         |  |
| N3-s   | 批 | 星删除      |                     |        |      |                           |  | 10条/页 ~ |  |

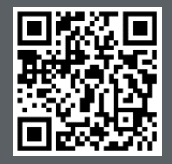

Kiloview 官方技术支持网站,请访问

https://www.kiloview.com/cn/support/

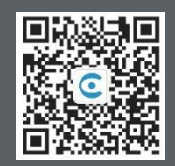

## 长沙千视电子科技有限公司

https://www.kiloview.com/ 湖南省长沙市雨花区汇金路 877 号嘉华智谷产业园(长沙屿)B4-106 栋/109 栋 邮箱:support@kiloview.com 联系电话:18573192787